Q&A 體驗版

4 contact us:(02) 2552-3111 • 0800-003-111

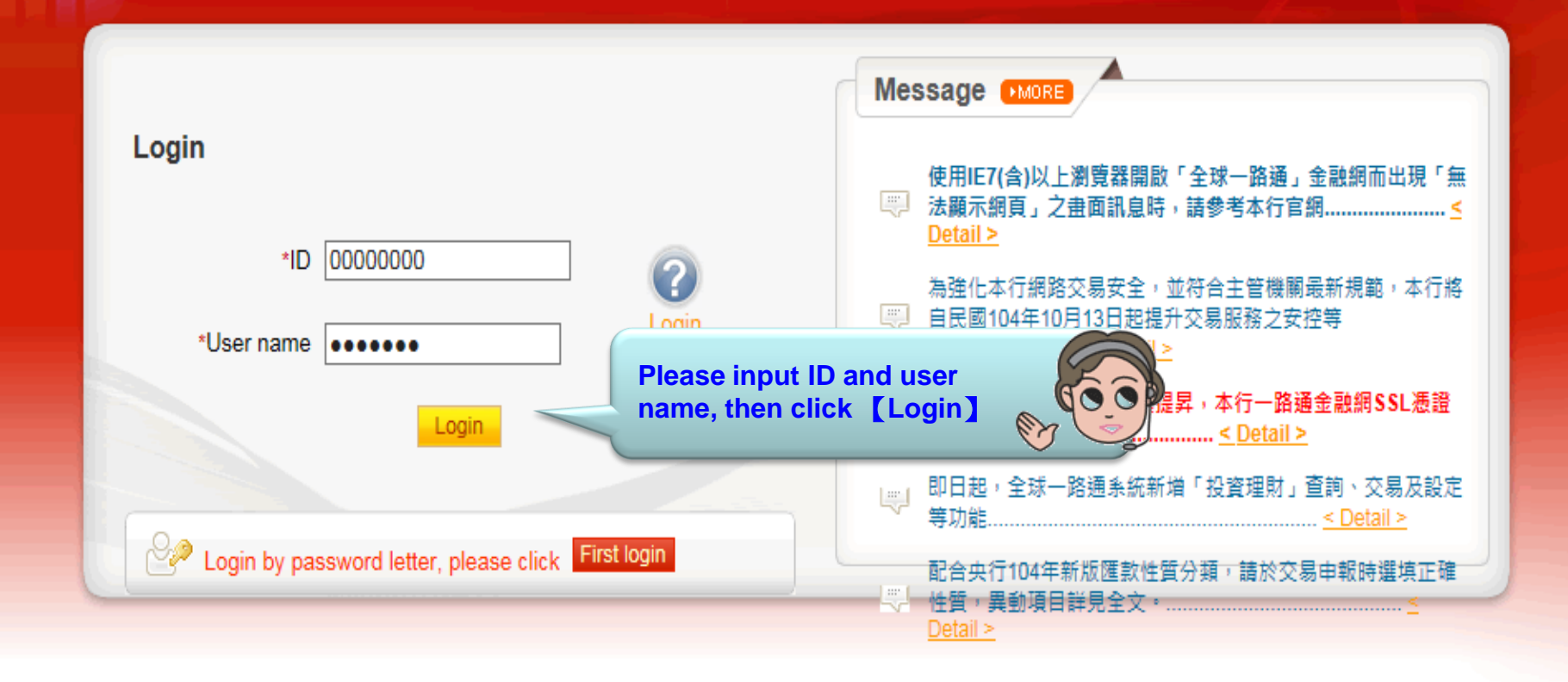

## [Note]

- 1. If you don't make any transaction within 5 mins, the system will automatically logout to ensure the safety of your account
- 2. Pop-ups must be allowed when using Tool Bar of MSN, YAHOO, Google or any application •
- Windows XP SP2 will block pop-up, please select Tools >> Internet Options >> Privacy to deselect [Block pop-ups], then close windows and reboot
- 4. Active X component for IE browser Click to execute, token driver Click to download

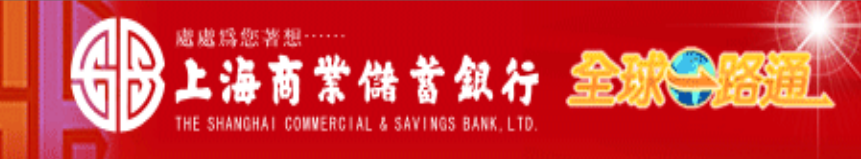

TEST 123456 USER Ms./Mr., Welcome! Your e-mail:

## For your safety, please verify your information before you input password

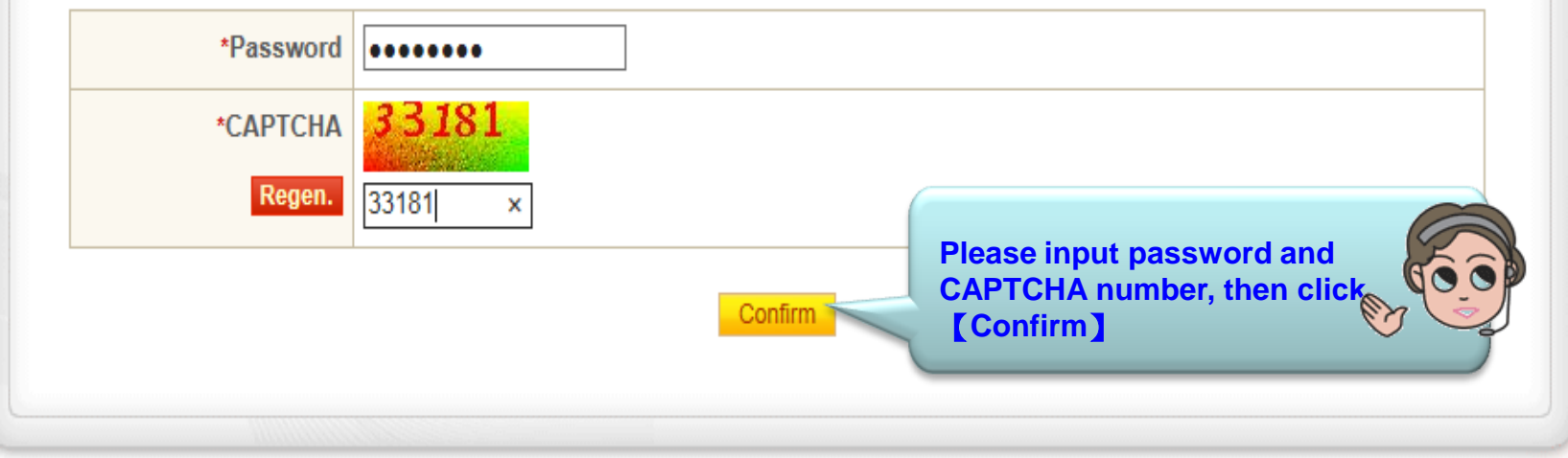

### [Note]

- 1. This system is case-sensitive, please note "Caps Lock" when entry password and change password regularly
- 2. If you are certificate holder and your e-mail information is not displayed, please provide it by <sup>r</sup> Update user information \_ function after login

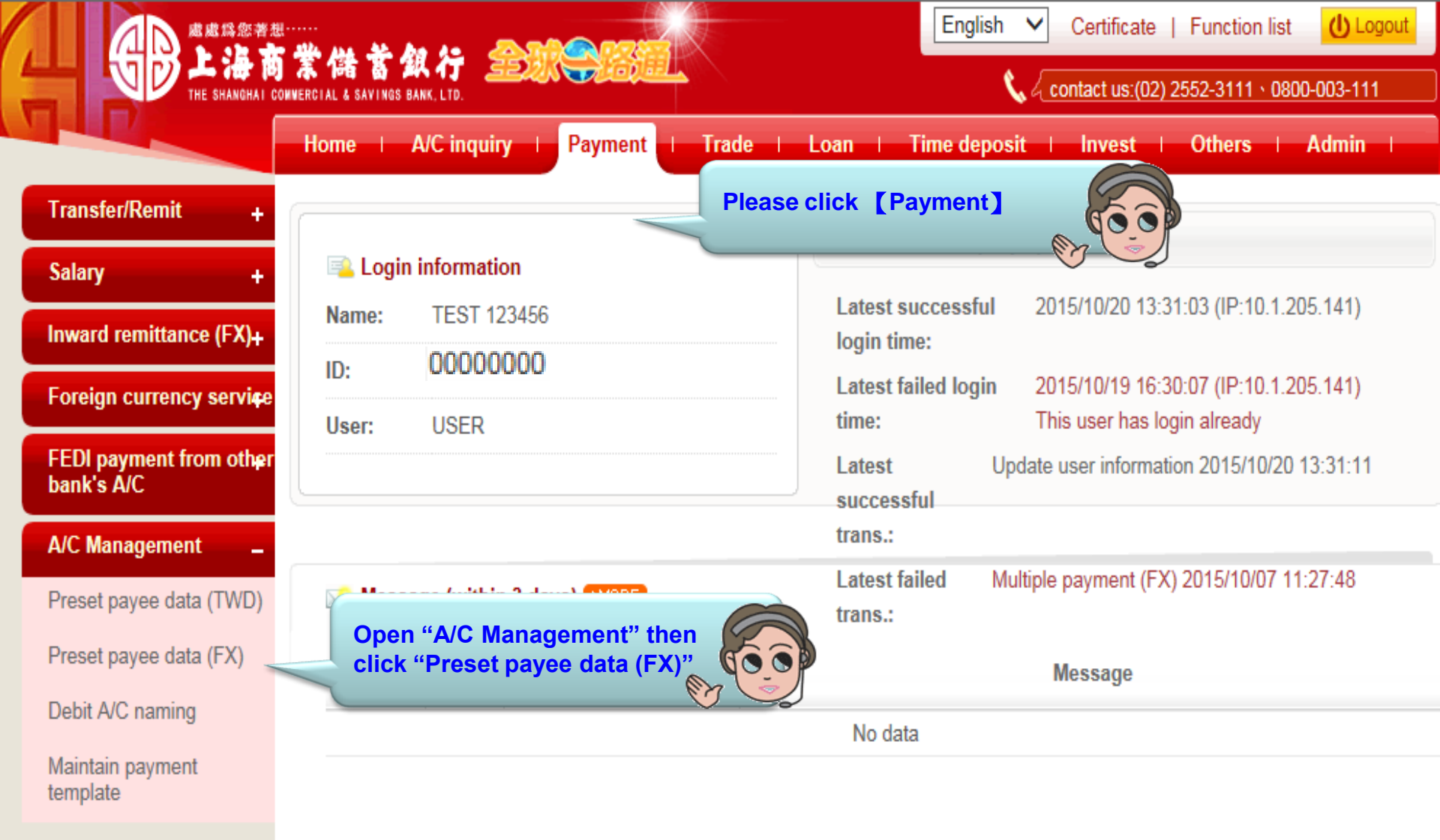

| 日本 「日本 日本 日本 日本 日本 日本 日本 日本 日本 日本 日本 日本 日本 日 | <br>                         | STARS STA                                           |             | English 🗸     | Certificate   Functio    | n list 🕛 Logout  |
|----------------------------------------------|------------------------------|-----------------------------------------------------|-------------|---------------|--------------------------|------------------|
|                                              | I A 146 & 244 17 🚐           |                                                     |             | <b>%</b> 4 ce | ontact us:(02) 2552-3111 | 0800-003-111     |
|                                              | Home   A/C inquiry           | Payment   Trade                                     | e   Loan    | Time deposit  | Invest   Others          | Admin            |
| Transfer/Remit +                             | Payment > A/C Management > F | Preset payee data (FX)                              |             |               | Welcome                  | TEST 123456 USER |
| Salary +                                     | Preset payee data (FX)       | +1 Add payee                                        | Click [+1   | Add payee ]   | A COO                    |                  |
| Inward remittance (FX)+                      | Payee                        |                                                     |             |               |                          |                  |
| Foreign currency servi <del>c</del> e        | Payee A/C                    |                                                     |             |               |                          |                  |
| FEDI payment from other<br>bank's A/C        | Nick name                    |                                                     |             |               |                          |                  |
| A/C Management _                             | Status                       | ⊖ Preset ⊖ On presetting                            | g 🖲 All     |               |                          |                  |
| Preset payee data (TWD)                      | Download format              | $\textcircled{\top}$ txt file $\bigcirc$ Excel file |             |               |                          |                  |
| <ul> <li>Preset payee data (FX)</li> </ul>   |                              |                                                     | Inquiry Dov | wnload        |                          |                  |

# Debit A/C naming

Maintain payment template

## Note:

- 1. Input part of any inquiry criteria to search or none of those to query all
- 2. Preset payee data (FX)Upload file layout

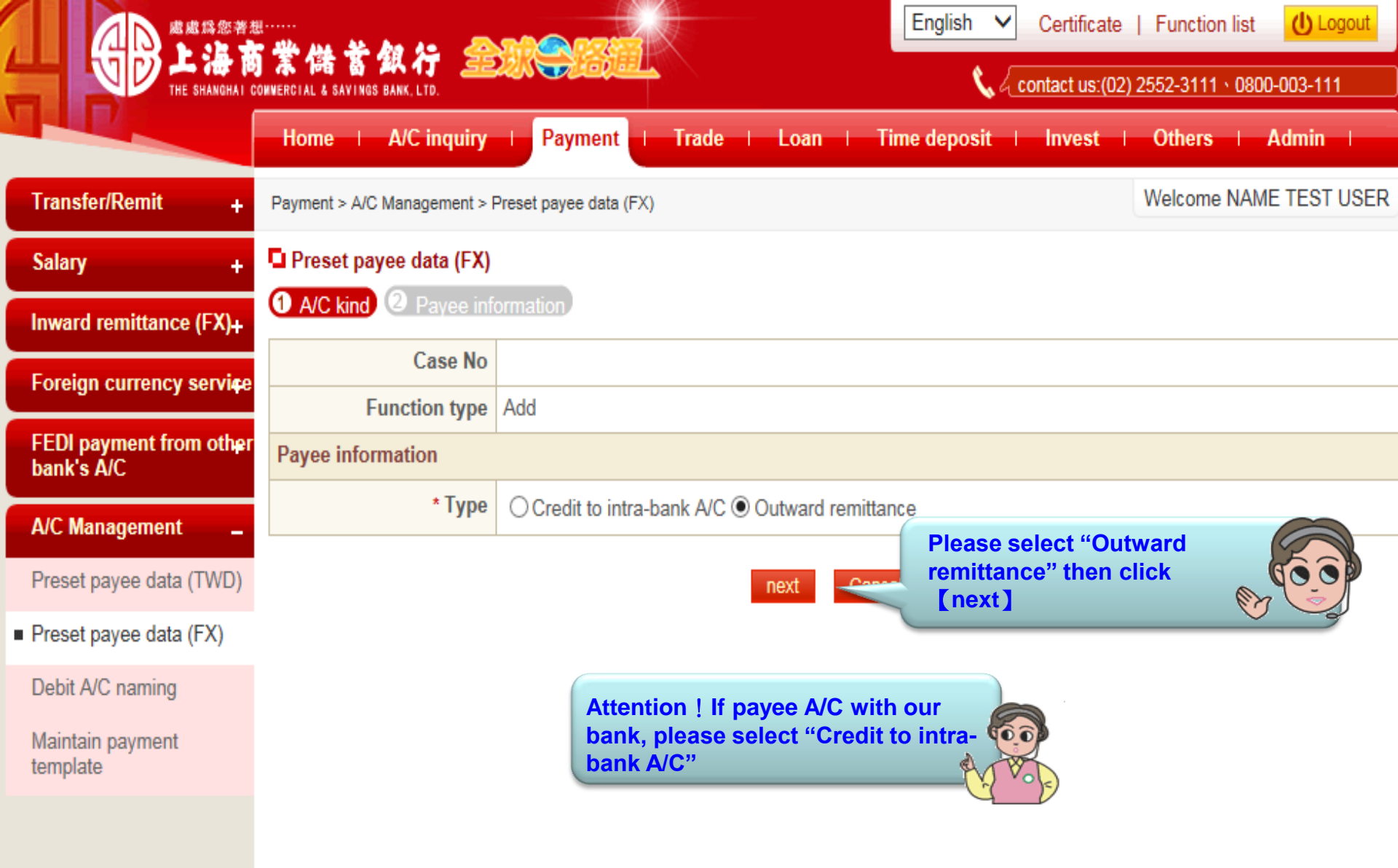

|                                            |                                                                                          | STO CTO                                         |                                                  | English V Certificate   Function list                       |  |
|--------------------------------------------|------------------------------------------------------------------------------------------|-------------------------------------------------|--------------------------------------------------|-------------------------------------------------------------|--|
|                                            | 本 福 為 料 17 三三<br>NNERCIAL & SAVINGS BANK, LTD.                                           |                                                 |                                                  | Contact us:(02) 2552-3111 • 0800-003-111                    |  |
|                                            | Home   A/C inquiry                                                                       | I Payment                                       | Trade   Loan                                     | Time deposit   Invest   Others   Admin                      |  |
| Transfer/Remit +                           | Payment > A/C Management > F                                                             | Preset payee data (FX)                          |                                                  | Welcome NAME TEST USER                                      |  |
| Salary +                                   | Preset payee data (FX)                                                                   |                                                 |                                                  |                                                             |  |
| Inward remittance (FX)+                    | 1 A/C kind 2 Payee info                                                                  | ormation                                        |                                                  |                                                             |  |
| Foreign currency service                   | Case No                                                                                  |                                                 |                                                  |                                                             |  |
|                                            | Function type                                                                            | Add                                             |                                                  |                                                             |  |
| FEDI payment from other<br>bank's A/C      | Payer information                                                                        |                                                 |                                                  |                                                             |  |
| A/C Management                             | Payer name in Chinese                                                                    | NAME TEST                                       |                                                  |                                                             |  |
| Preset payee data (TWD)                    | Payer address in<br>Chinese                                                              | 測XXXXX同步X                                       | XXXXXXX                                          |                                                             |  |
| <ul> <li>Preset payee data (FX)</li> </ul> | Payer name in English                                                                    | NAME TEST                                       |                                                  |                                                             |  |
| Debit A/C naming                           | Payer address in<br>English                                                              | ADDRESS TEST                                    |                                                  |                                                             |  |
| Maintain payment<br>template               | Contact tel                                                                              | 02-25XX-XX11                                    |                                                  |                                                             |  |
|                                            | Contact with                                                                             | EMILY Please input account number,              |                                                  |                                                             |  |
|                                            | Payee information                                                                        |                                                 | then select cu                                   | Irrency &                                                   |  |
|                                            | Туре                                                                                     | Outward remittance                              |                                                  |                                                             |  |
|                                            | * Payee A/C/currency                                                                     | the "Instruction to S                           | CSB" field                                       | ===Select=== V Please provide the recipient Chinese name in |  |
|                                            | * Payee<br>Name/Address/Tel<br>(The maximum length of<br>one column is 35<br>characters) | 1. Input by city & co<br>2. Letter, figure, syn | untry is acceptable<br>nbol as / -?: ( ) { } . , | Please input payee name and address                         |  |

|                                            | *****                                          |                                                                     | English V Certificate                 | Function list                                |  |  |
|--------------------------------------------|------------------------------------------------|---------------------------------------------------------------------|---------------------------------------|----------------------------------------------|--|--|
| THE SHANGHAI CO                            | DANERCIAL & SAVINGS BANK, LTD.                 |                                                                     | 📞 🖉 contact us:(02)                   | 📞 🗸 contact us:(02) 2552-3111 × 0800-003-111 |  |  |
|                                            | Home   A/C inquiry                             | Payment   Trade   Loan                                              | Time deposit   Invest                 | Others   Admin                               |  |  |
| Transfer/Remit +                           | Payment > A/C Management > I                   | Preset payee data (FX)                                              |                                       | Welcome NAME TEST USER                       |  |  |
| Salary +                                   | Preset payee data (FX)                         |                                                                     |                                       |                                              |  |  |
| Inward remittance (FX)+                    | 1 A/C kind 2 Payee inf                         | ormation                                                            |                                       |                                              |  |  |
| Foreign currency servi <del>c</del> e      | Receiver bank code                             |                                                                     | Ex.FW123456789 , CH                   | 123456 A F ,                                 |  |  |
| FEDI payment from other<br>bank's A/C      | SWIFT code                                     | Inquiry (May inquire bar                                            | nk name & address by input SWIF       | T CODE)                                      |  |  |
| A/C Management _                           | * Receiver<br>bankName/Address                 |                                                                     | May inquire bank nam                  | e and                                        |  |  |
| Preset payee data (TWD)                    | (Please input first &<br>second line at least) |                                                                     |                                       |                                              |  |  |
| <ul> <li>Preset payee data (FX)</li> </ul> | (The maximum length of<br>one column is 35     | 1. Input by aity 9. acuptor is assertable                           |                                       |                                              |  |  |
| Debit A/C naming<br>Maintain payment       | characters)                                    | 2. Letter, figure, symbol as / -?: () { } . ,<br>symbol as : and –) | ' + and space are eccentable: fire    | * choracter should not be                    |  |  |
| template                                   | Payee identity                                 | ⊖Government ⊖State-run enterprise 🕐                                 |                                       |                                              |  |  |
|                                            | Nick name                                      |                                                                     | You may set up a nick n<br>this payee | ame for                                      |  |  |
|                                            |                                                |                                                                     |                                       |                                              |  |  |

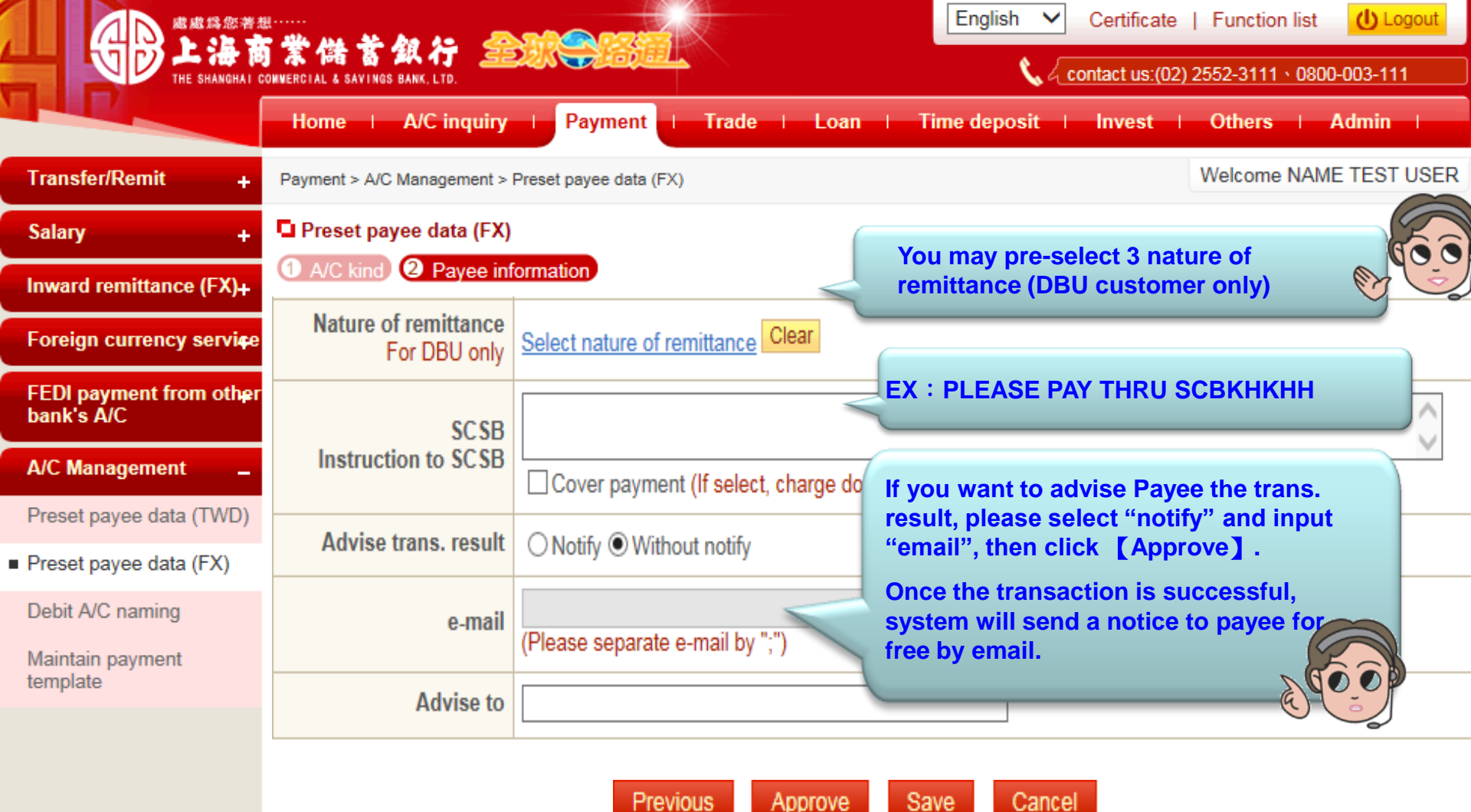

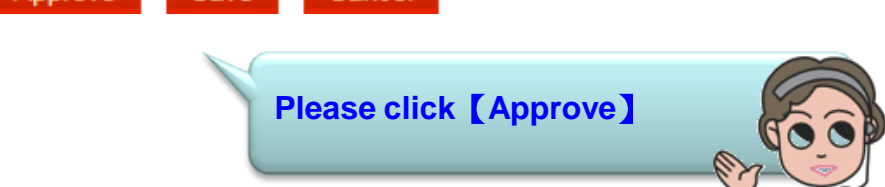

|                                            | *****                        |                                                         |                     | English V Certificate          | Function list             | gout |
|--------------------------------------------|------------------------------|---------------------------------------------------------|---------------------|--------------------------------|---------------------------|------|
|                                            | 🗼 1795 💩 🎮 1J 🚅              |                                                         |                     | 📞 🗸 contact us:(02             | ) 2552-3111 \ 0800-003-11 | 1    |
|                                            | Home   A/C inquiry           | Payment   Trade                                         | e ∣ Loan ∣          | Time deposit   Invest          | Others Admin              | -    |
| Transfer/Remit +                           | Payment > A/C Management > I | Preset payee data (FX)                                  |                     |                                | Welcome NAME TEST         | USER |
| Salary +                                   | Preset payee data (FX)       |                                                         |                     |                                |                           |      |
| Inward remittance (FX)+                    | Case No                      |                                                         |                     |                                |                           |      |
| Eoroign currency service                   | Function type                | Add                                                     |                     |                                |                           |      |
| Foreign currency servi <del>q</del> e      | Payer information            |                                                         |                     |                                |                           |      |
| FEDI payment from other<br>bank's A/C      | Payer name in Chinese        | NAME TEST                                               |                     |                                |                           |      |
| A/C Management _                           | Payer address in<br>Chinese  | 測XXXXX同步XXXXX                                           | xxx                 |                                |                           |      |
| Preset payee data (TWD)                    | Payer name in English        | NAME TEST                                               |                     |                                |                           |      |
| <ul> <li>Preset payee data (FX)</li> </ul> | Payer address in<br>English  | ADDRESS TEST                                            | Check pay           | ee information then cli        | ck                        |      |
| Debit A/C naming                           | Contact tel                  | 02-25XX-XX11                                            | Confirm             | approve]                       |                           |      |
| Maintain payment                           | Contact with                 | EMILY                                                   |                     |                                |                           |      |
| template                                   | Payee information            |                                                         |                     |                                |                           |      |
|                                            | Туре                         | Outward remittance                                      |                     |                                |                           |      |
|                                            | Payee A/C/currency           | 12345678 USD                                            |                     |                                |                           |      |
|                                            | Payee<br>Name/Address/Tel    | TEST NAME<br>TEST ADD                                   |                     |                                |                           |      |
|                                            | Payee identity               | Private entity                                          |                     |                                |                           |      |
|                                            | Nick name                    |                                                         |                     |                                |                           |      |
|                                            | Nature of remittance         |                                                         |                     |                                |                           |      |
|                                            | SCSB<br>Instruction to SCSB  | Cover payment (If sele                                  | ct, charge double p | ostage)(Needn't select for don | nestic USD remittance)    |      |
|                                            | Advise trans. result         | <ul> <li>Notify          Without notify     </li> </ul> |                     | Attention   Before cli         | ck Confirm                |      |
|                                            | e-mail                       |                                                         |                     | approve]. vou need             | to insert                 | 3    |
|                                            | Advise to                    |                                                         |                     | token to your compu            | ter.                      |      |
|                                            |                              |                                                         | Confirm approve     | Edit page                      |                           | D    |

#### Payer information

| r uyer intornation            |                                                                                              |  |  |  |  |
|-------------------------------|----------------------------------------------------------------------------------------------|--|--|--|--|
| Payer name in Chinese         | NAME TEST                                                                                    |  |  |  |  |
| Payer address in<br>Chinese   | 測XXXXX同步XXXXXXXX                                                                             |  |  |  |  |
| Payer name in English         | NAME TEST                                                                                    |  |  |  |  |
| Payer address in<br>English   | ADDRESS TEST                                                                                 |  |  |  |  |
| Contact tel                   | 02-25XX-XX11                                                                                 |  |  |  |  |
| Contact with                  | EMILY                                                                                        |  |  |  |  |
| Payee information             | Confirm the verification code                                                                |  |  |  |  |
| Туре                          | Outward                                                                                      |  |  |  |  |
| Payee A/C/currency            | 1234567 07.5 52 5                                                                            |  |  |  |  |
| Payee<br>Name/Address/Tel     | TEST N.     OK     875525       Cancel     Renew                                             |  |  |  |  |
| Receiver bank code            |                                                                                              |  |  |  |  |
| SWIFT code                    | Please input CAPTCHA,                                                                        |  |  |  |  |
| Receiver bank<br>Name/Address | then click [OK]                                                                              |  |  |  |  |
| Payee identity                | Private entity                                                                               |  |  |  |  |
| Nick name                     |                                                                                              |  |  |  |  |
| Nature of remittance          |                                                                                              |  |  |  |  |
| SCSB<br>Instruction to SCSB   | Cover payment (If select, charge double postage)(Needn't select for domestic USD remittance) |  |  |  |  |
| Advise trans. result          | Notify Without notify                                                                        |  |  |  |  |

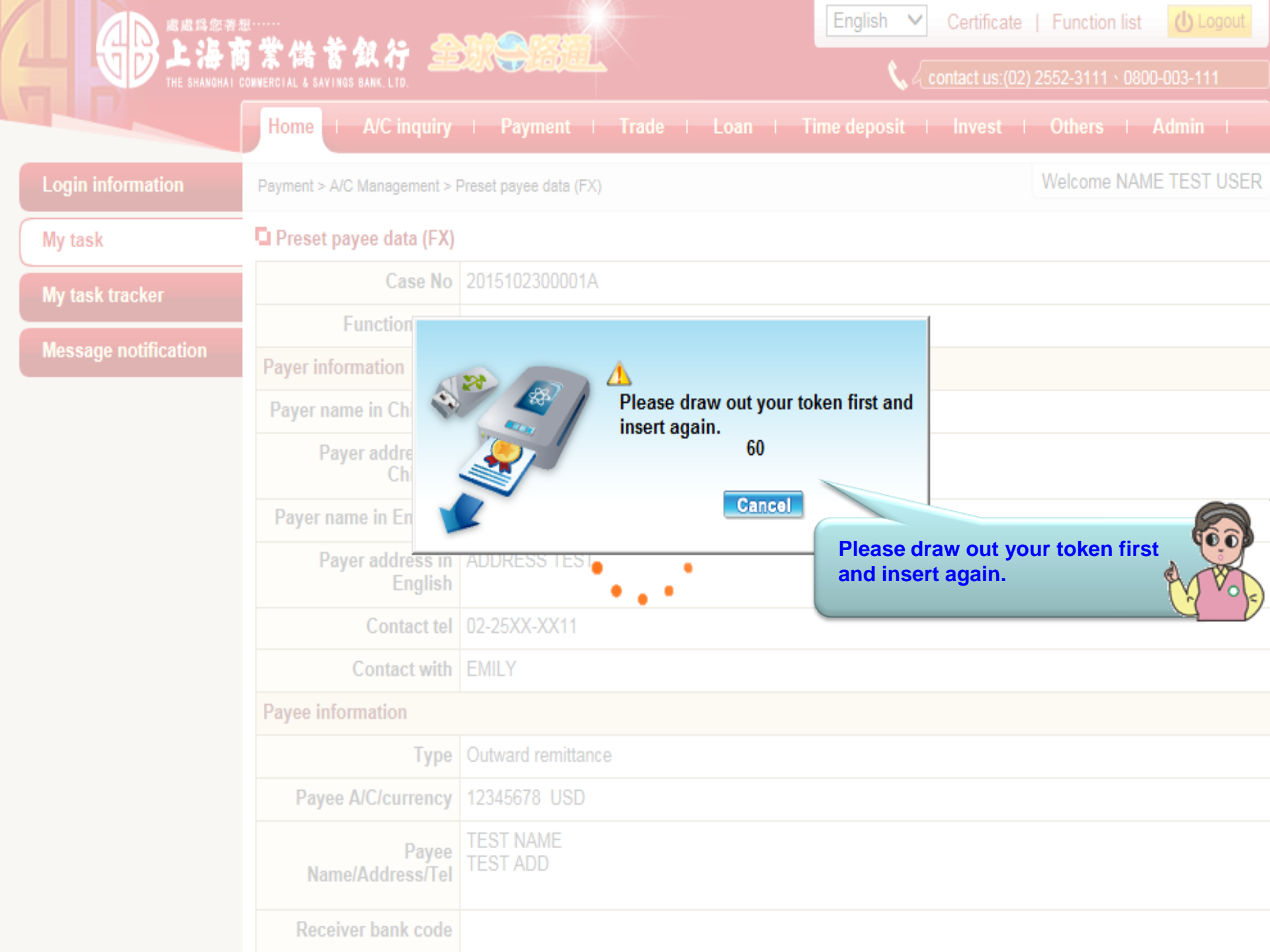

|                     | tel ······<br>有業儲蓄銀行 🍰<br>CONVERCIAL & SAVINGS BARK, LTD. | English V Certificate   Function list U Logout                  |
|---------------------|-----------------------------------------------------------|-----------------------------------------------------------------|
|                     | Home   A/C inquiry                                        | Payment   Trade   Loan   Time deposit   Invest   Others   Admin |
| Login information   | Payment > A/C Management > I                              | Preset payee data (FX) Welcome NAME TEST USER                   |
| My task             | 🗖 Preset payee data (FX)                                  |                                                                 |
| My task tracker     | Case No                                                   |                                                                 |
| Manage potification | Function type                                             | A                                                               |
| Message nouncation  | Payer information                                         | Please input token                                              |
|                     | Payer name in Chinese                                     | ******                                                          |
|                     | Payer address in<br>Chinese                               | Cancel Of Cancel                                                |
|                     | Payer name in English                                     | NAME TEST                                                       |
|                     | Payer address in<br>English                               | ADDRESS TEST                                                    |
|                     | Contact tel                                               | 02-25XX-XX11                                                    |
|                     | Contact with                                              | EMILY                                                           |
|                     | Payee information                                         |                                                                 |
|                     | Туре                                                      | Outward remittance                                              |
|                     | Payee A/C/currency                                        | 12345678 USD                                                    |
|                     | Payee<br>Name/Address/Tel                                 | TEST NAME<br>TEST ADD                                           |
|                     | Receiver bank code                                        |                                                                 |

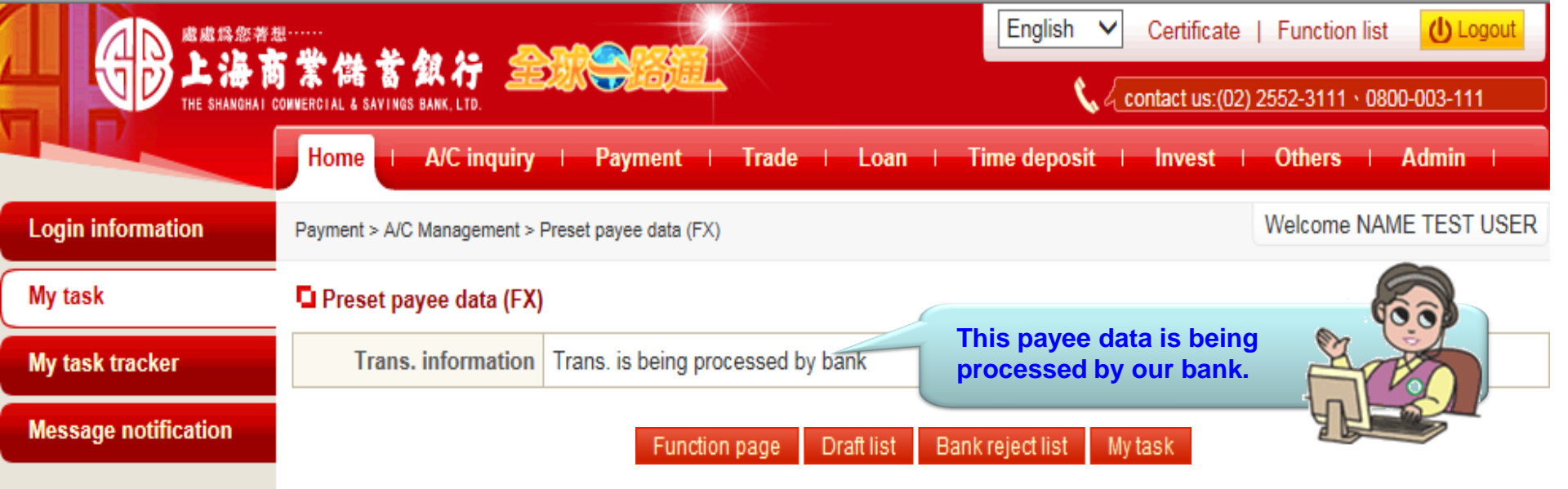